### Canva(キャンバ)の使い方 — Instagram の投稿(正方形)編—

#### ■おしゃれに作って速攻で投稿できる

選んだらすぐに Instagram (インスタグラム) で使えるデザインはもちろん、文字を入れ替えるだけ でよいものや、いろいろな素材を入れてオリジナルのものを作ることもできます。アニメーションを入 れることもできます。

※Instagram (インスタグラム) 自体の使い方については、テキスト「ゼロからはじめる Instagram イン スタグラム 基本&便利技」を学習してください。

#### ■ 目次

- 1. Instagram 用のレイアウトを選択する P2
- 2. 元に戻す(操作を間違えたとき) P3
- 3. 文字を修正する P4
- 4. 文字枠の削除 P5
- 5. 文字枠の追加 P6
- 6. フォントや文字サイズの変更 P7
- 7. 文字枠の移動・削除 P8
- 8.素材の利用 P9
- 9. 出来上がったデザインを保存する P9
- ■補足:インスタグラム投稿用のデザインを保存するときの保存形式について P9

# 1. Instagram 用のレイアウトを選択する

(1) Canva ホームページにアクセスし、ログインする。

※Canvaホームページでのログイン方法は、資料「ユーザー登録編」を参照してください。

(2) [SNS]をクリックし、[Instagram の投稿(正方形)]をクリックする。

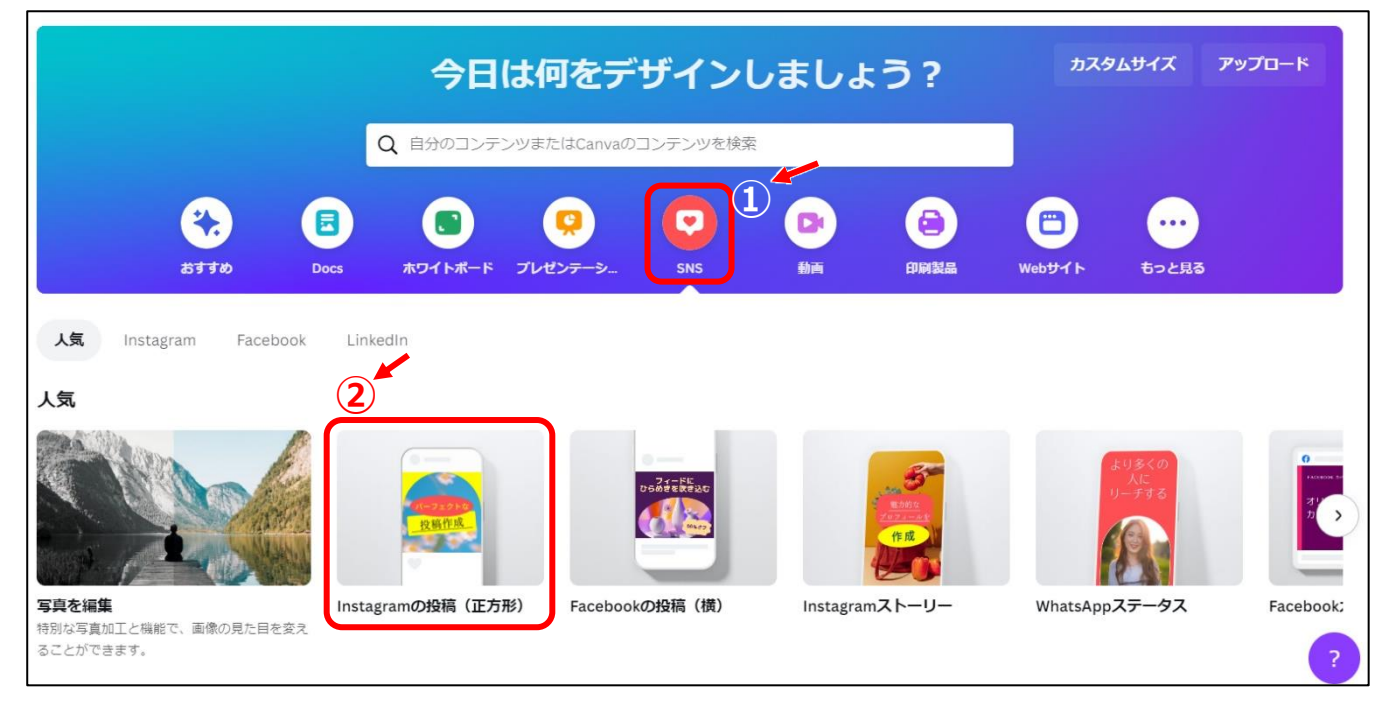

(3) 以下の画面が表示されるので、左側のテンプレート一覧から、使いたいテンプレートをクリックする。 ※検索枠にキーワードを入力して、テンプレートを検索することもできる。(例:ねこ、雲、など)

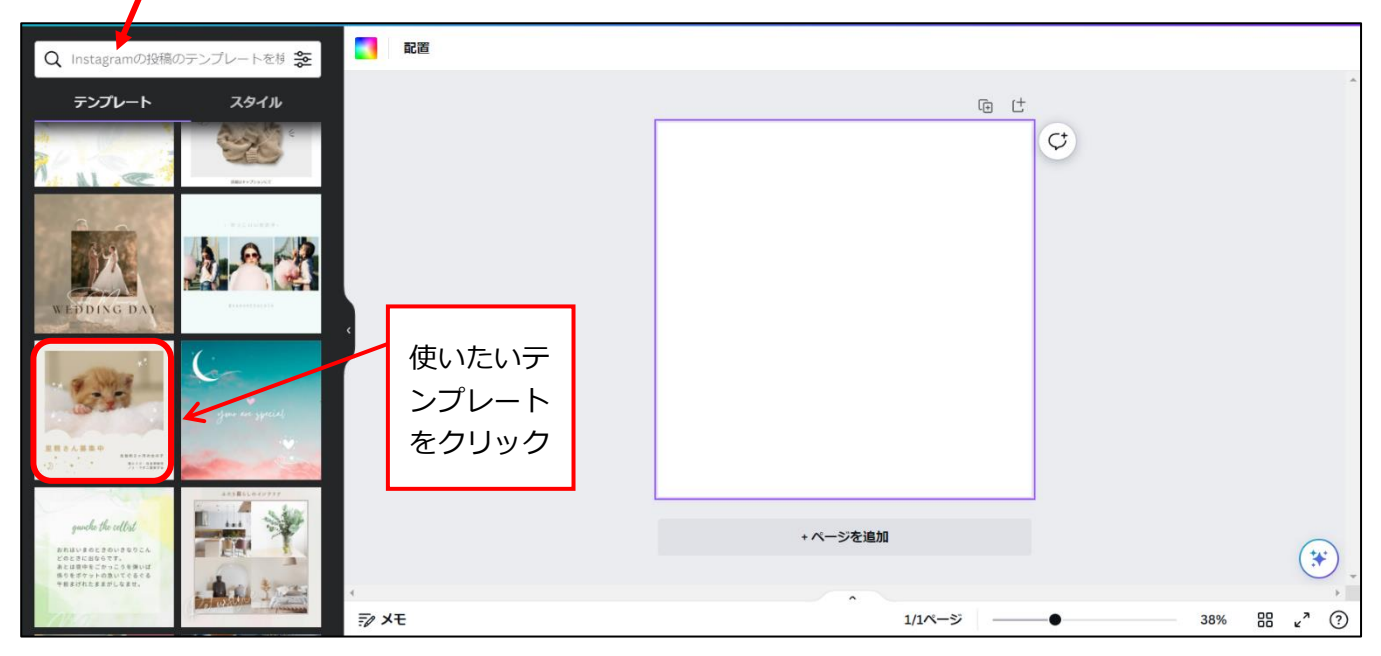

#### (4) 画面右側にテンプレートが挿入される。

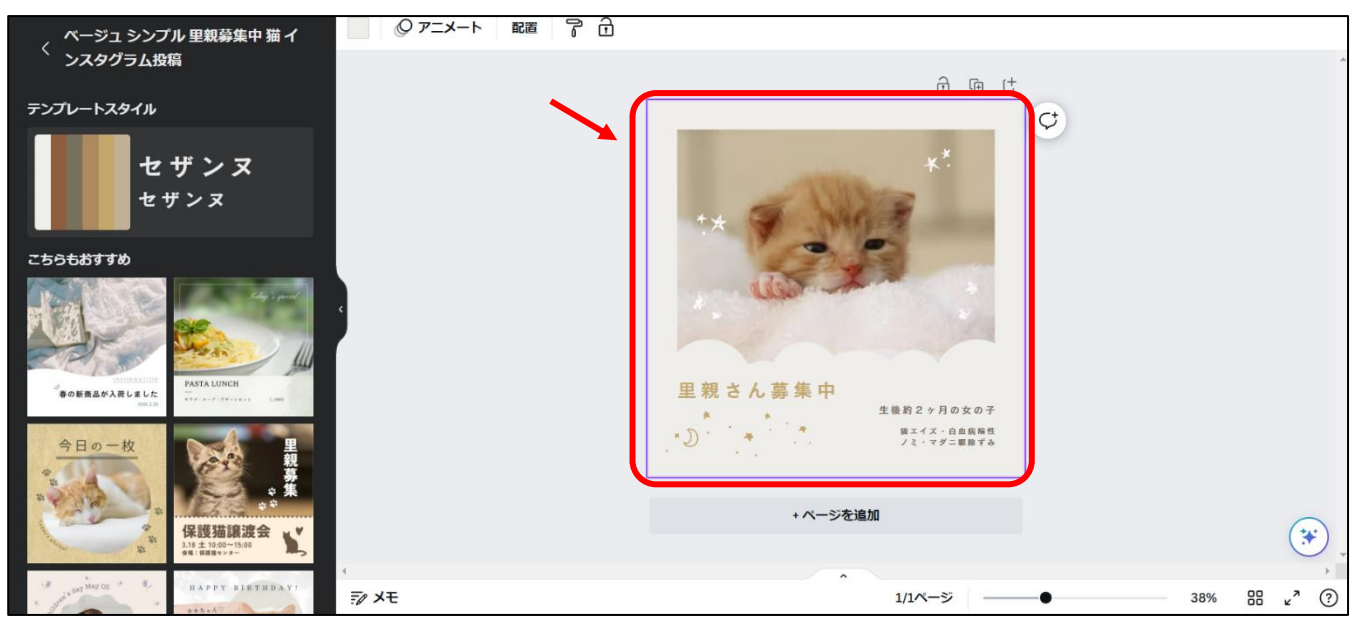

(5) 画面左側では、似たようなデザインのテンプレートが表示される。

もし、左側のテンプレートを使いたい場合は、そのテンプレートをクリックする。 左側のテンプレートをクリックした際に、次のようなメッセージが表示された場合は、「現在のページ と差し替える」をクリックする。 ※この画面は表示されない場合もあります。

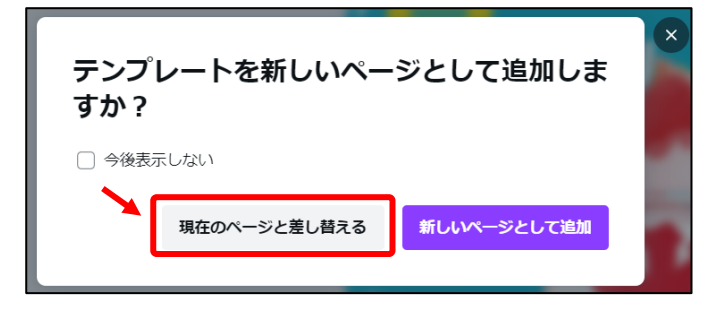

#### 2. 元に戻す(操作を間違えたとき)

操作を間違えたときや、元の状態に戻したいときは、[元に戻す]をクリックする。

1つ前の段階に戻すことができる。

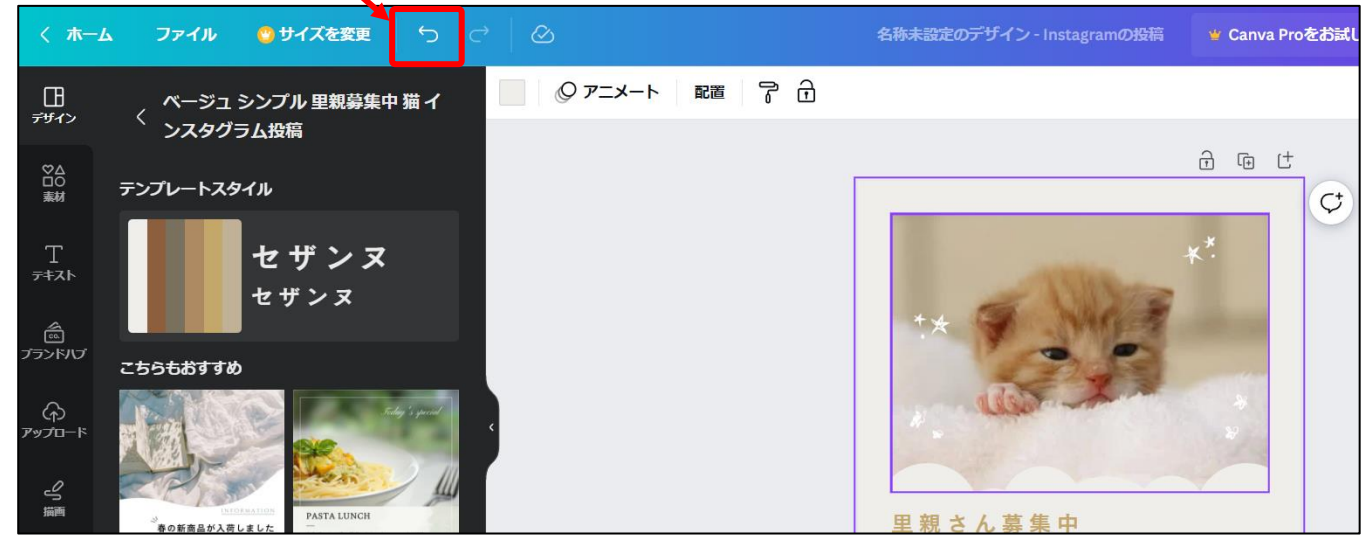

Canva(キャンバ)の使い方 -- Instagram の投稿(正方形) 編- | 3/9

## 3. 文字を修正する

- (6) 修正したい文字をクリックする。
  - →文字枠(青色の枠)が表示される。

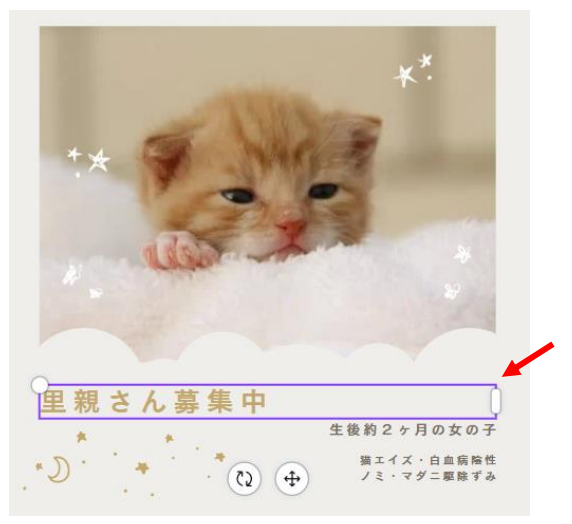

(7) 文字枠内でダブルクリックする。

→文字が反転表示する。(青い背景色上に、文字が白抜きの状態になる。)

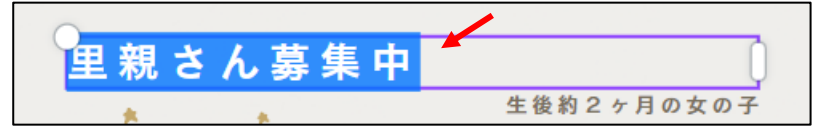

(8) 反転した文字上でクリックすると、カーソル(文字の入力位置を示す縦棒マーク)が表示される。

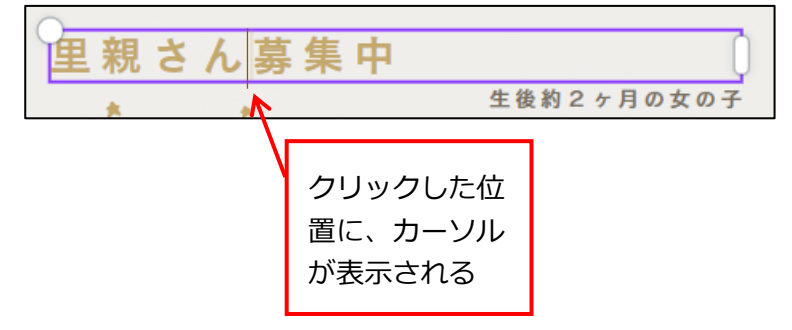

(9) 不要な文字を削除したり、文字を追加入力したりして修正する。

他の文字枠についても、同様に修正する。

# 4. 文字枠の削除

- (10)削除したい文字をクリックする。
  - →文字枠(青色の枠)が表示される。

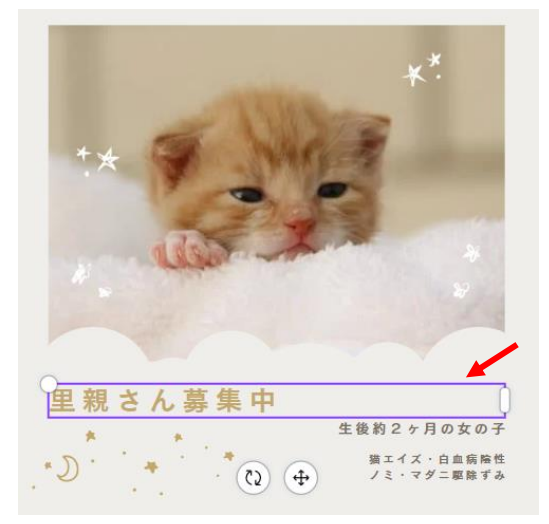

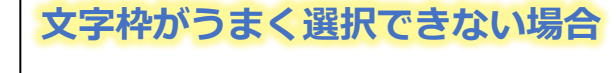

文字枠がうまく選択できない場合は、別の文 字枠をクリックしたあと、もう一度クリック してみましょう。

- (11) [Delete]キーを押す
  - →文字枠が削除される。

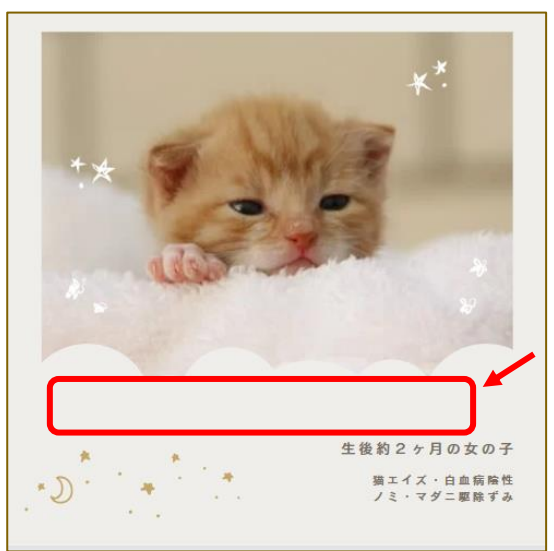

## 5. 文字枠の追加

(12) 画面左側で、[テキスト]をクリックし、[テキストボックスを追加]をクリックする。

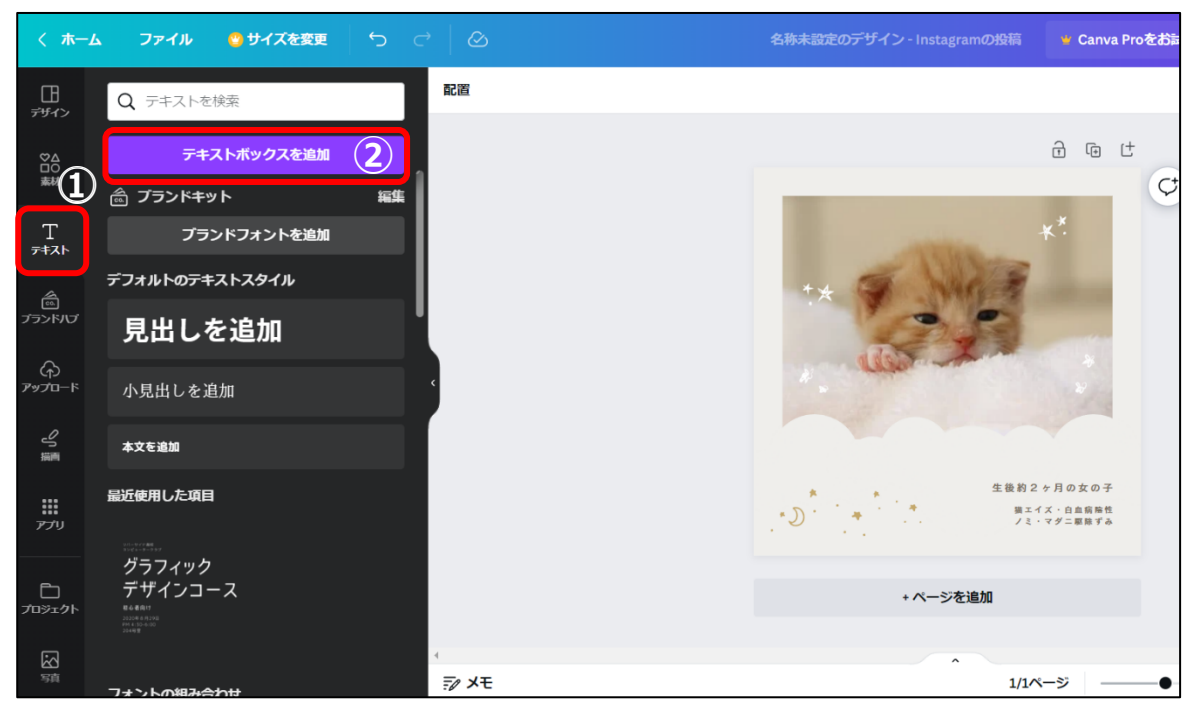

(13) 右側のデザイン内にテキストボックスが追加される。

|                       | Q テキストを検索                                                 |    | セザンヌ | ~ - 17.5 + A | В | IL    | j Ə             | aA     | ≡ :                                           | ≣ ≣‡           | T↓                       | エフェク                  | 7F   © |
|-----------------------|-----------------------------------------------------------|----|------|--------------|---|-------|-----------------|--------|-----------------------------------------------|----------------|--------------------------|-----------------------|--------|
|                       | テキストボックスを追加                                               |    |      |              |   |       |                 |        |                                               |                | Ð                        | () ()                 | -      |
| 素材                    | <u></u> ブランド <del>キ</del> ット                              | 編集 |      |              |   |       |                 |        |                                               |                |                          |                       |        |
| Т<br><del>7</del> ‡ль | プランドフォントを追加                                               |    |      |              |   |       |                 |        |                                               |                | **.                      |                       |        |
| ติ<br>๖ๅงเง           | デフォルトのテキストスタイル                                            |    |      |              |   | * 9   | . 6             | 1      | A.M.                                          | 12             | 1                        |                       |        |
|                       | 見出しを追加                                                    |    |      |              |   |       | 6               |        | 9                                             | 2              | 5                        |                       |        |
| ᠿ<br><i>アップ</i> ロ−ド   | 小見出しを追加                                                   |    | <    |              |   |       | C               | CARRON | <ul><li>(1)</li><li>(2)</li><li>(4)</li></ul> | )              | J                        | 89                    | ¢      |
| い麺                    | 本文を追加                                                     |    |      |              |   |       |                 |        |                                               |                |                          |                       |        |
| <b>יי</b><br>דר       | 最近使用した項目                                                  |    |      |              |   | * D . | 1<br>1.4<br>1.1 |        |                                               | 生後 終<br>編<br>ノ | り2 ヶ月の<br>エイズ・白<br>ミ・マダニ | 女 の 子<br>血病陰性<br>駆除ずみ |        |
|                       | グラフィック                                                    |    |      |              |   |       |                 |        |                                               |                |                          |                       |        |
| ৢ<br>プロジェクト           | テザインコース<br>864897<br>122689701<br>12509<br>10492<br>10492 |    |      |              |   |       |                 | + /    | ページを                                          | 自加             |                          |                       |        |

(14) 文字枠が小さい場合は、枠の左上に表示されている白い丸〇にマウスを重ねて、マウスポインタが斜

め矢印 💊 の形に変わったら、左上にドラッグして文字枠を大きくする。

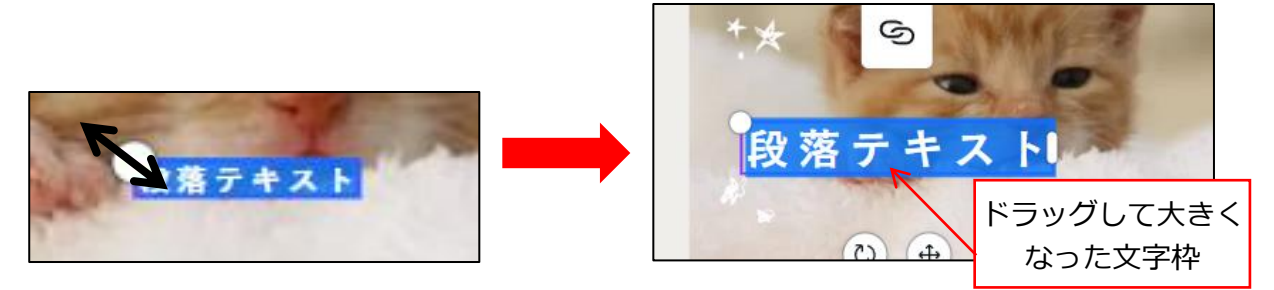

(15) 文字枠内をクリックして文字を入力する。

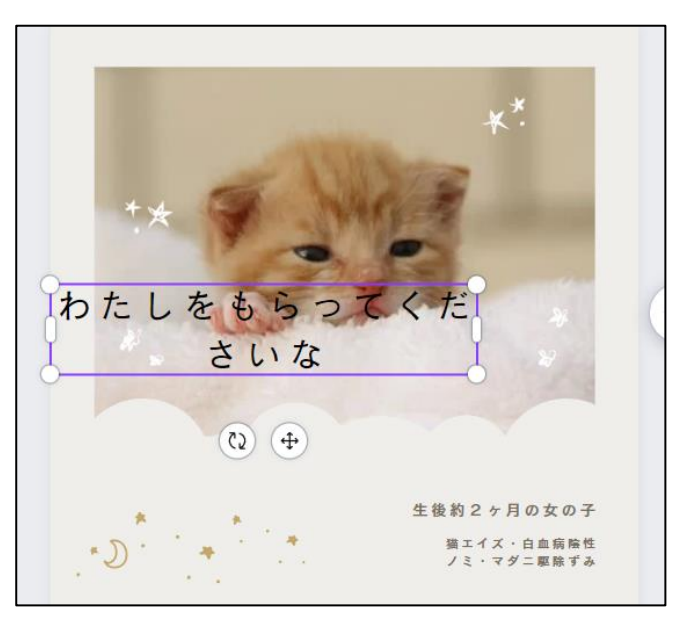

6. フォントや文字サイズの変更

(16)文字枠をクリックする。このとき、枠内でカーソルが点滅しない状態にする。

もし、枠内でカーソルが点滅している場合は、いったん、別の文字枠をクリックしたあと、もう一度文字枠をクリックする。

(▲)文字サイズの変更:[フォントサイズ]の[-]や[+]ボタンをクリックして調整する。

(B)フォントの変更:[フォント]をクリックすると、左側にフォント一覧が表示されるので、

< 木一ム 😋 サイズを変更 🐮 Canva Proをお試しください 🏾 🕋 + 段落テキスト ① 共有 テキストスタイル セザンヌ - 48.5 + A B I U S aA Ξ Ξ Ξ T↓ エフェクト Qアニメート 配置 ※ P 由 フォント Q 言語やフォント名で検索(日本語、明朝た (B)フォント (A)フォントサイズ ● 使用中のフォント T テキスト > セザンヌ [フォント一覧] \*\* 🛈 🛈 … 合 (1<< 最近使用した項目 > JKゴシック (B)をクリック わたしをもらっ ¢ (م) سرو =⊃角 さいな すると表示され > M+ 文字もじモジ 3 (Q) (<del>4</del>) る。スクロール > Rounded M+ 文字もじモジ バーをドラッグ 生徒約2ヶ月の女の子 > Noto Sans JP 文字もじモジ ..... 描エイズ・白血病除性 ノミ・マグニ駆除すみ して下げるとた 高 ブランドキット 編集 🙄 + ブランドキットにブランドフォントを追 加してください くさんのフォン <u>
</u> +ページを追加 (\* トが表示される ~ 」気のフォント フォントをアップロード (世詳しくはこちら) 88 v<sup>a</sup> (?) EN XE 1/1ページ 38%

フォント名をクリックする。

### 7. 文字枠の移動・削除

(17) <u>文字枠を移動</u>するには、文字枠をクリックして選択し、文字枠上にマウスを乗せてドラッグする。 ※注意:文字枠内でカーソルが点滅していない状態でドラッグする。

> もし、文字枠内でカーソルが点滅している場合は、いったん、別の文字枠をクリックしたあ と、もう一度文字枠をクリックしてからドラッグして移動する。

文字枠を削除する場合は、文字枠をクリックして選択し、[Delete]キーを押す。

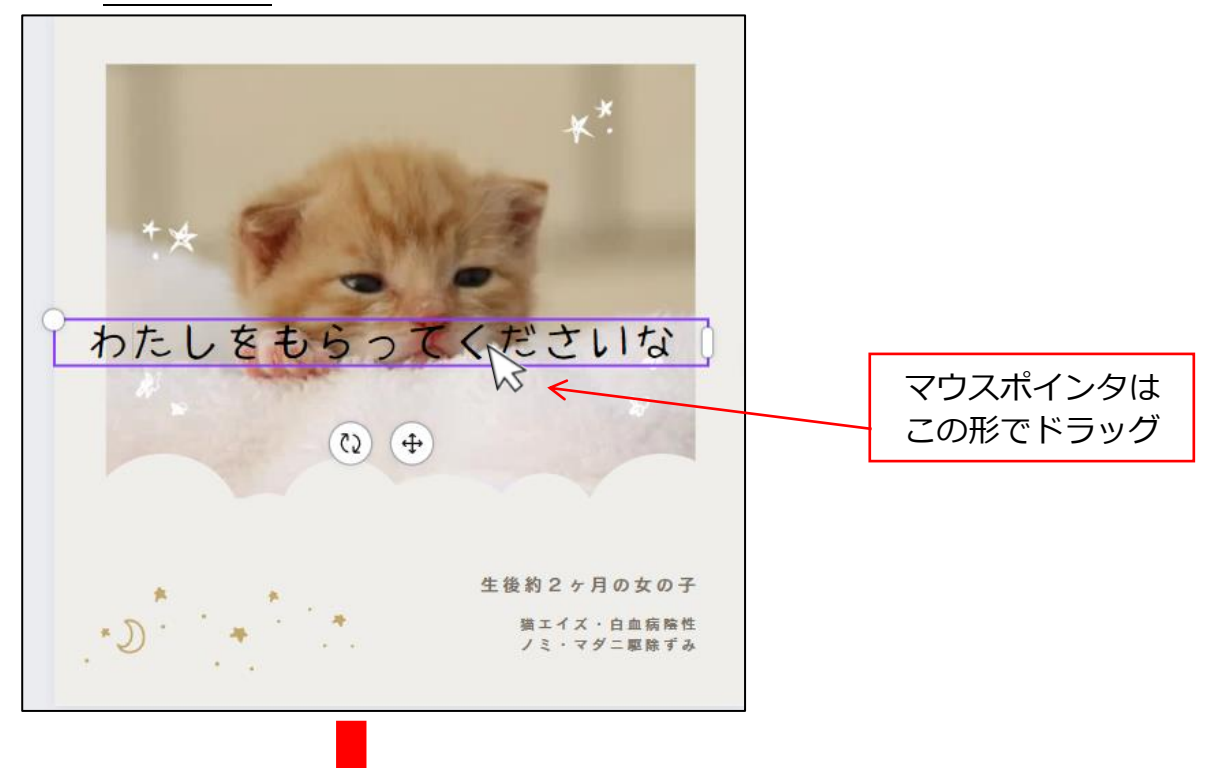

文字枠を下へ移動させたところ。

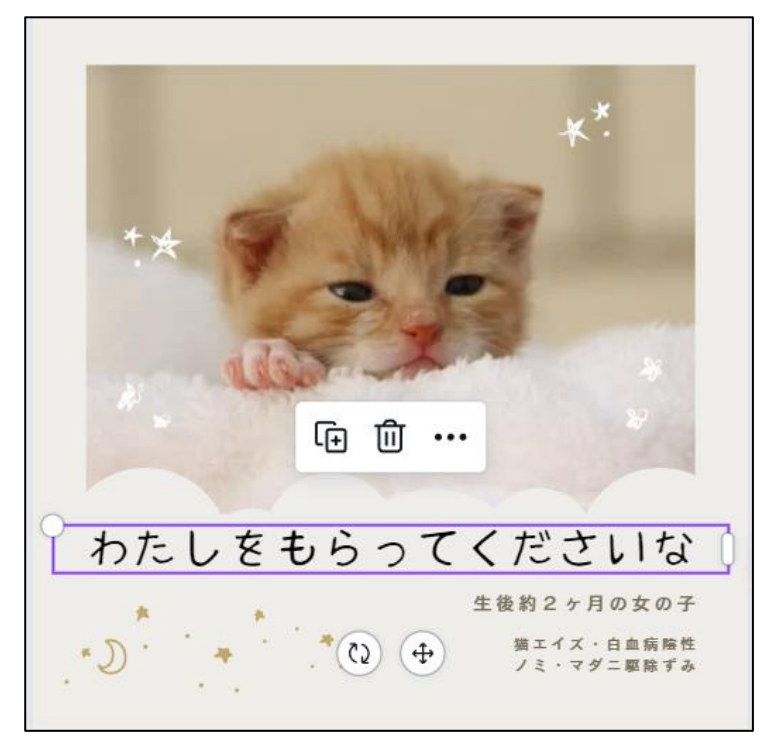

#### 8.素材の利用

Canva に用意されているフリー素材や、自分のパソコンに保存した画像なども挿入できます。 手順は、下記の別資料を参照してください。

- ●別資料「ファイルのアップロード/素材の利用編」
  - ・P5「補足: Canva の素材について」
  - ・P7「補足:アップロードしたファイルの一覧」

## 9. 出来上がったデザインを保存する

作品は Canva のクラウドストレージ上に自動保存されます。また、自分のパソコンにもダウンロードして 保存できます。

手順は、下記の別資料を参照してください。

●別資料「作品の保存/削除/再開・ダウンロード編」

■補足:インスタグラム投稿用のデザインを保存するときの保存形式について

アニメーション素材を挿入している場合、ダウンロード保存する際の保存形式で「GIF」が選択できますが、 インスタグラム側では、GIFの直接投稿には対応していません。もし GIF 形式で投稿した場合、静止画での 投稿へ変更されてしまいます。

アニメーション素材を挿入している場合は、保存形式は「MP4 形式の動画」でダウンロード保存します。 インスタグラムでは、MP4 形式は投稿時に自動でリールとして投稿されます。

以上